# How to Update Service Details

## MOWQ Find Us Page

When the public access the MOWQ website, they can utilise our 'Find Us' Page to locate their closest service. When they search for the Service, they can then click on this Service to view more details.

These details include Delivery Locations, Opening Hours, Meal Types, Pricing and a Photo

Follow these steps to update your Service details.

- 1. Log into the Member's Page via https://www.qmow.org/
- 2. Go to Member Dashboard, scroll down and select "Update Your Service Location"
- 3.

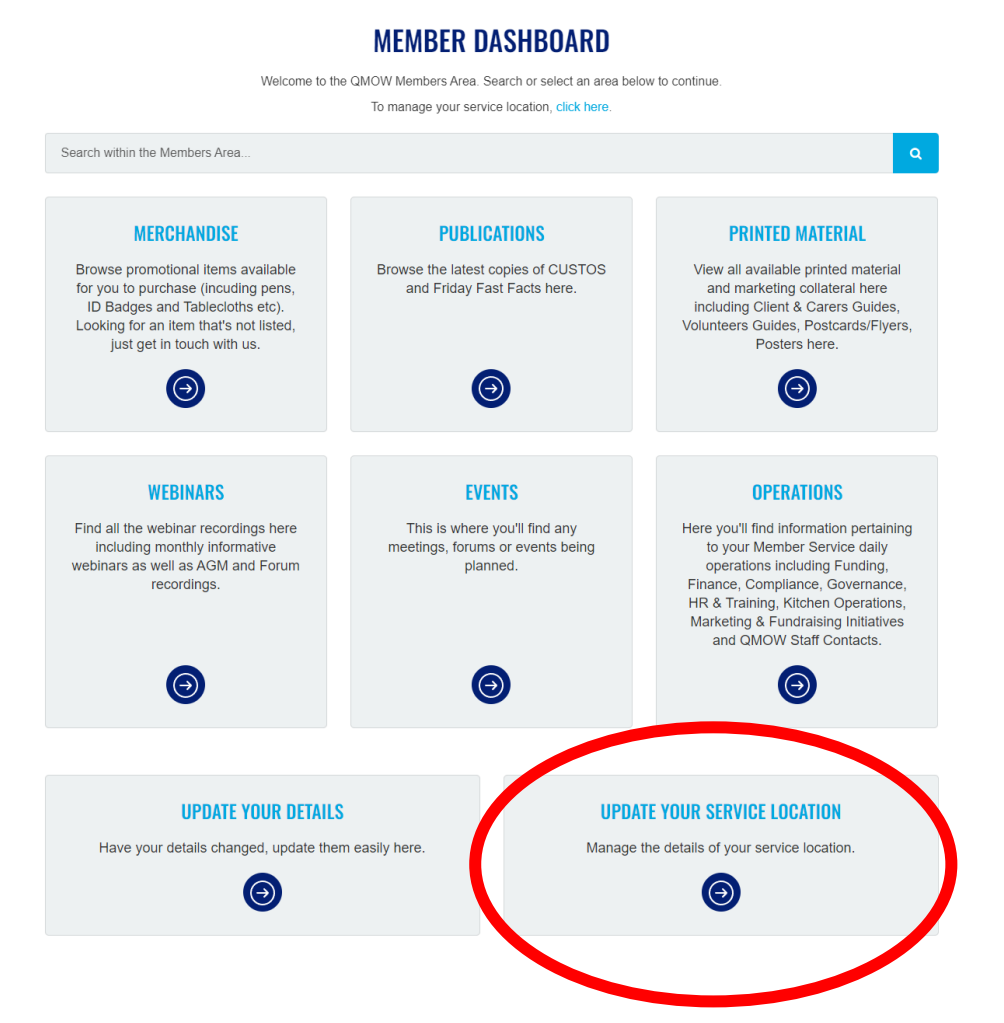

If you **DO NOT** have this option at the bottom of your screen, please contact Jordan Reimers at (07) 3205 5588 or Jordan.reimers@qmow.org so she can allow you access to edit.

4. This will now open your Service Location Details

| Select a location to edit:<br>Stafford & District Meals On Wheels Inc | Edit                                            |
|-----------------------------------------------------------------------|-------------------------------------------------|
| LOCATION DETAILS                                                      | LOCATION CONTACT DETAILS                        |
| NAME 🌞                                                                | PHONE                                           |
| Stafford & District Meals On Wheels Inc                               | 07 3356 2382                                    |
| SUMMARY                                                               | FAX                                             |
|                                                                       |                                                 |
|                                                                       | EMAIL                                           |
| Shown in the Map Pop up bubble                                        | admin@staffordmealsonwheels.org.au              |
| BANNER IMAGE                                                          | WEBSITE/PAGE                                    |
| Choose file No file chosen                                            | http://www.staffordmealsonwheels.org.au/        |
| (2,000px by 300px) (image will be cropped and resized if required)    | FACEBOOK                                        |
| IMAGE                                                                 | https://www.facebook.com/StaffordMealsOnWheels/ |
| Choose tile No file chosen                                            |                                                 |
| (600px by 600px) (image will be resized if required)                  |                                                 |
| CURRENT MENU                                                          | TRADING HOURS                                   |
| Choose file No file chosen                                            | MONDAY                                          |

5. Scroll down to "Location Content" - this is the ONLY area you need to make changes

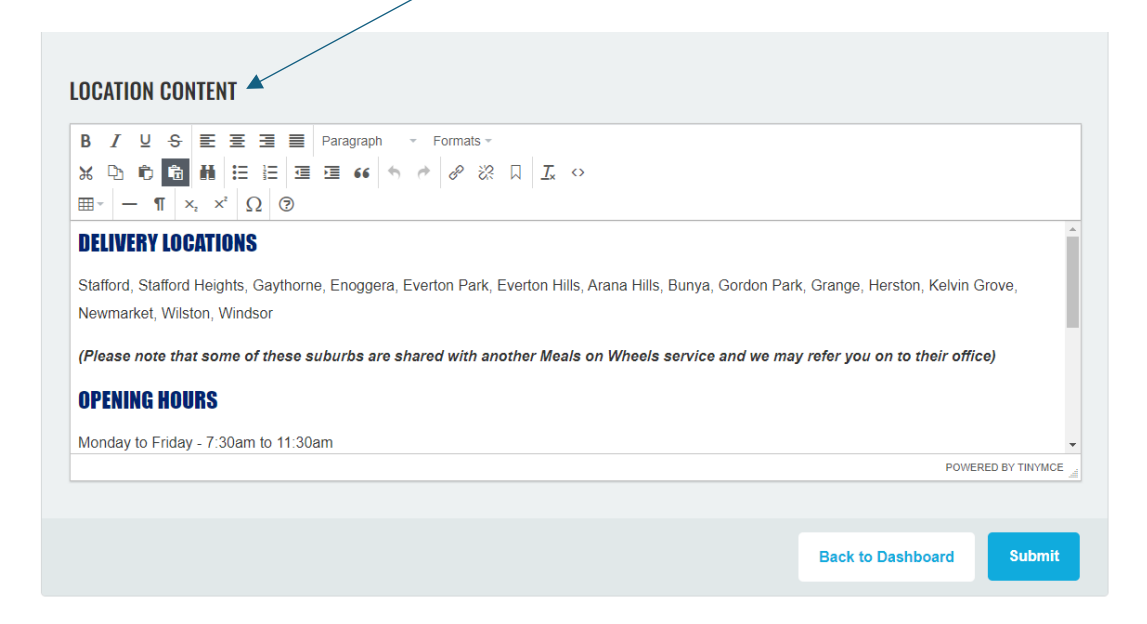

- 6. You can now begin editing your Service Details.
  - a. You will have 4 main headers
    - i. Delivery Locations
    - ii. Opening Hours
    - iii. Meal Types
    - iv. Pricing
  - b. Titles should be formatted in "Paragraph 3" style.

#### c. Select Your Header Text:

i. For example, if your header text is "Delivery Locations", click on this text to select it.

#### d. Change the Paragraph Style:

- i. Look for the style dropdown menu (found in the toolbar at the top of your text editor).
- ii. Click on the dropdown menu and select "Header 3"
- iii. This will make your text into the big blue header

### LOCATION CONTENT

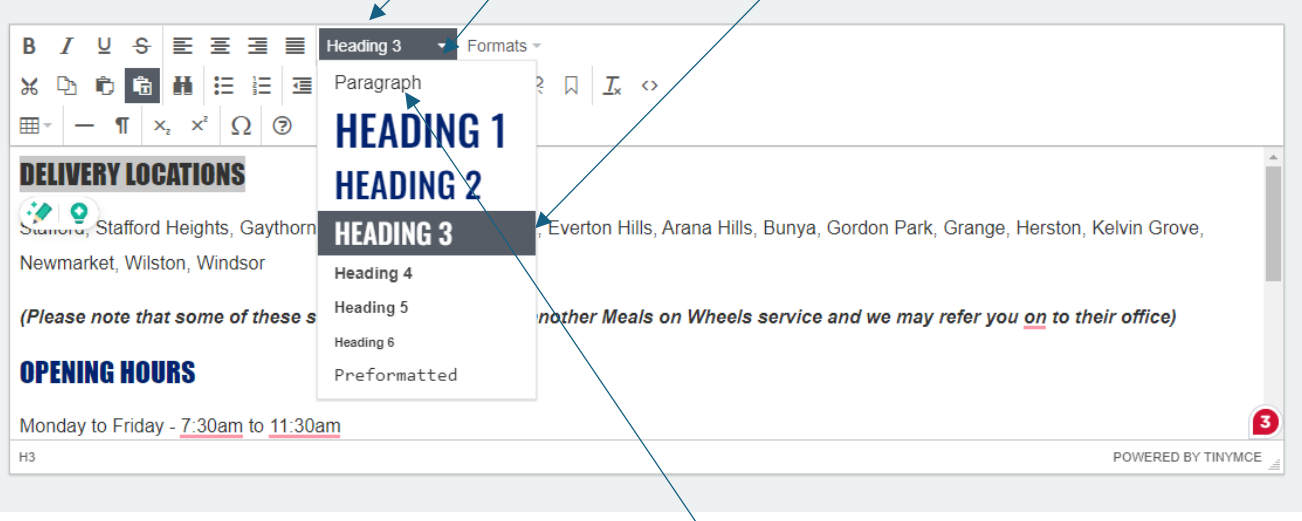

- 7. Regular paragraph text is to be used for the body wording.
  - a. If your text comes out in the wrong style select it and use the drop-down menu above to change the text style between "Paragraph" and "Header 3"
- 8. Repeat this for all Sections:
- Delivery Locations
- Opening Hours
- Meal Types
- Pricing

#### 9. Click **Submit** to save.

If you are not confident with these steps, we are happy to complete the online update for you.

If you are not confident to do it yourself, please send a Word document to either Jordan Reimers or your Member Support Officer – <u>kath.neilsen@qmow.org</u>; <u>lea.readdy@qmow.org</u>; <u>rachael.speechley@qmow.org</u>; <u>tiana.solley@qmow.org</u>; that includes the following details:

- Delivery Locations
- Opening Hours
- Meal Types
- Pricing

If there is any imagery that you would like to include on the page, please attach the JPEG file to your email, along with the word document. Please **DO NOT** embed the picture in the Word document, as this will lose all photo quality and cannot be used.

Please send an email to Jordan (<u>Jordan.reimers@qmow.org</u>) with the images attached – please only send **up to 3 images**.

If you need any further support, please contact Jordan Reimers at (07) 3205 5588 or Jordan.reimers@qmow.org